# UPDATE AN ALLOCATION'S OBJECT CODE IN C-PAY

The allocation codes are set-up with object code 5101 as the default. If you want to use the allocation code for a pay type with a different object code, for example pay type 950 (mileage reimbursement), follow the instructions below to make the change(s). <u>You will need to make this change each and every time.</u> The object code update will only affect the current employee, the corresponding pay type on the C-Pay screen AND the current payroll; it will not be saved. More than one pay type line can be updated for a single employee (e.g., overtime and mileage).

- 1. If the pay type is not a recurring pay, add the new pay type as you normally would. On the detail screen, you will add the allocation code in the proper field. See **Example A**.
- 2. Once you have added the pay code and updated the allocation code in the detail screen, select the *G/L Allocation* button on the left of the page. See **Example B**.
- 3. This will take you to the screen you see in **Example C.** You will now need to update (using Ctrl U or the icon at the top of the page). Your cursor will default to the *Hours* field. If the hours are 0.00, you will have to key the number "1" to continue the update. (This will have NO impact on the number of hours on the C-Pay screen.) Next, you will tab down to the *object* field. Make the changes in the object fields, and then hit either the ENTER key or green check mark ( $\sqrt{$ ). The object codes will be updated-and you will see a message confirming the update in lower left-hand section of the page. See **Example D.**
- 4. Exit this page, and you will arrive at the detail screen for the pay type that was added. You will note that in the Allocation Code field, you will now see *Manual Allocation*, verifying the update. See **Example E**. Additionally, upon returning to the C-Pay screen, note, although the allocation(s) have been updated, there is no indication of org, object or allocation code. See **Example F**.

#### MUNIS Main Menu v1.35 - Training Database 10/15/2007 - tpfowler - 01/04/2008 \_ = X MUNIS Application Menu System System Fevores See Add O Fordres See Detection Ford E Bank Code FM E Bank Code FM E Bank Code FM E Bank Code FM C Earning D Pour Coll Bally C Earning D Pour Coll Bally C Earning D Pour Co C. Accumulations Report E. Payment Entry E. Enclose Detail History E. Enclose Detail History E. Enclose Detail History E. Enclose Detail History E. Enclose Detail History E. Enclose Detail History E. Enclose Detail History E. Enclose Detail History E. Enclose Detail History E. Enclose Detail History E. Enclose Manta FAM Enclose Manta FAM Paymal Program Paymal Program Enclose Manta FAM Enclose Manta FAM Enclose Manta FAM Enclose Manta FAM Enclose Manta FAM Enclose Manta FAM Enclose Manta FAM Enclose Manta FAM Enclose Manta FAM Enclose Manta FAM Enclose Manta FAM Enclose Manta FAM Enclose Manta FAM Enclose Manta FAM Enclose Detail Enclose Enclose Para Enclose Detail FAM Enclose Detail Enclose Enclose Details Enclose Details Enclose Enclose Details Enclose Details Enclose Enclose Details Enclose Details Enclose Details Enclose Details Enclose Details Enclose Details Enclose Details Enclose Enclose Details Enclose Details Enclose Details Enclose Enclose Details Enclose Details Enclose Details Enclose Details Enclose Details Enclose Details Enclose Details Enclose Details Enclose Enclose Enclose Enclose Enclose Enclose Encl Becalc Enrol Employee SSN Last Name First Name M Suffix G/L Allocation 18654 .... 020-20-3333 TRAINING TRACY Image: Content of the second second sec Pay Code SS0 ... MILEAGE REIMBURSEMENT Job Class AU02 ... AUDITOR DEPUTY Location 1300 ... AUDITOR'S OFFICE Error Level Changed 1039 0 Position Alloc Code 2109 - ADMINISTRATION Dis 40bi/Proj .... Risk Code Pay Category 6 Taxable Type T - TAX TABLE Scheduled His 0.00 Days Worked 0.00 Days Not Worked 0.00 Begin Date 10/01/2007 818 End Date 10/14/2007 818 Hours/Days 0.00 Rate 0.0000 50.00 Pay Amount Comments || | + of + | | || || || Recalc current employee pay/deductions. OVR < \_\_\_\_ 👔 start 🔰 🖉 🕲 😒 🖸 😐 👘 👔 inbox - Microsoft ... 🛛 🚰 Connection of tpfo... 🛛 🔯 M.R.B.S. Micro Micro... 👘 Document5 - Micr...

**EXAMPLE B** 

| UNIS Application Menu                                                            |                                                                      |  |
|----------------------------------------------------------------------------------|----------------------------------------------------------------------|--|
| Sector                                                                           |                                                                      |  |
| Europe                                                                           |                                                                      |  |
| Bt. Late Frenches                                                                |                                                                      |  |
| a + Add to Favorites                                                             | MPavroll Farnings Detail                                             |  |
| -La - Delete from Favorites                                                      |                                                                      |  |
| -A. Employee Master F/M                                                          | Elle Edit Icols Help                                                 |  |
| B. Bank Code F/M                                                                 |                                                                      |  |
| –C. Earnings/Deductions F/M                                                      | s a sea sin e Gran Ceremente de la comp                              |  |
| D. Accumulators Report                                                           | Action                                                               |  |
| <ul> <li>E. Payment Entry</li> </ul>                                             | Hecalcismp Sundowee SSN Last Name First Name M Suffix                |  |
| -F. Employee Detail History                                                      |                                                                      |  |
| - G. Employee Inquiry                                                            | G/L Allocation                                                       |  |
| H. Employee Accruais F/M                                                         | Crk # 0 Gross 710.00 Deductions 10.00 Net 700.00                     |  |
| -I. Payrol Allocation F/M                                                        |                                                                      |  |
| -J. Payroll Status/Start/Lhange                                                  |                                                                      |  |
| K. Employee Deductions F/M                                                       | Pay Code 950 MILEAGE REIMBURSEMENT Engr Level 0                      |  |
| L. Detail Check History Report                                                   |                                                                      |  |
| M. Position Control F/M                                                          | Job Class AUU2 AUDITUR DEPUTY Changed 1039                           |  |
| -N. Pay Type Lode F/M                                                            | Location 1300 AUDITOR'S OFFICE                                       |  |
| - 0. Vendor Invoice Lists                                                        | Position                                                             |  |
| Financials                                                                       |                                                                      |  |
| Payrol/Personnel                                                                 | Alloc Code 2109 - ADMINISTRATION                                     |  |
| A. Auxiliary Programs                                                            | Org/Obj/Proj                                                         |  |
| B. Employee Mantenance/Rep                                                       | Bitt Code                                                            |  |
| -A. Employee Master F/M                                                          |                                                                      |  |
| - B. Employee Job/Salary F/T                                                     | Pay Category 6                                                       |  |
| C. Employee Hecuring Pay                                                         | Tastable Type T - TAX TABLE                                          |  |
| <ul> <li>D. Employee Deductions F7</li> <li>E. Employee Deductions F7</li> </ul> | Hours/Dass 0.00 Scheduled Hrs 0.00                                   |  |
| E. Employee Acctuals F/M                                                         |                                                                      |  |
| - P. Employee Detail History                                                     | Hare 0.0000 Dajs Worked 0.00 Days Not Worked 0.00                    |  |
| G. Employee Maing Labels                                                         | Pay Amount 50.00 Begin Date 10/01/2007 Mill End Date 10/14/2007 Mill |  |
| -H. Detai Check History Het                                                      | Comments                                                             |  |
| - I. Accumulators Hepott                                                         |                                                                      |  |
| -J. Employee Accruais Hepo                                                       |                                                                      |  |
| K. Longevity/Experience Hi                                                       |                                                                      |  |
| M. Excloses Salas McCar                                                          |                                                                      |  |
| M. Employee Salary Noticet                                                       |                                                                      |  |
| O Elability Present                                                              |                                                                      |  |
| © P. Timechok Interface                                                          |                                                                      |  |
| P. Employee Import                                                               |                                                                      |  |
| <ul> <li>Employee Import</li> <li>Employee Elsuible Spepr</li> </ul>             |                                                                      |  |
| Engloyed Fielded Spenc     Engloyed Fielded Spenc     Engloyed Fielded Spenc     |                                                                      |  |
| II England Render Time                                                           |                                                                      |  |
| -V Dependent E/M                                                                 |                                                                      |  |
| V. Dependent F/M                                                                 | Recalc current employee pay/deductions.                              |  |
| V. Sensitivas Emanancu Co                                                        |                                                                      |  |
| C Prusel Disposition Exactions                                                   |                                                                      |  |
|                                                                                  |                                                                      |  |

C:\Documents and Settings\ckbecker\Local Settings\Temporary Internet Files\OLK7\Object Code for Allocation Update 2008.doc

# **EXAMPLE A**

# EXAMPLE C

| MUNIS Main Menu v1.                                                          | .35 - Trainii  | ng Databa       | ase 10/1   | 5/2007 - tpfowler    | - 01/04/2008 | 8      |          |          |      | _ 6 🔀       |
|------------------------------------------------------------------------------|----------------|-----------------|------------|----------------------|--------------|--------|----------|----------|------|-------------|
| MUNIS Application Menu                                                       | Manual         | Allocatio       | n          |                      |              |        |          |          |      |             |
| System                                                                       | -              |                 |            |                      |              |        |          |          |      |             |
|                                                                              | Eile Edit Tool | ls <u>H</u> elp |            |                      |              |        |          |          |      |             |
| - Add to Favorites                                                           |                | - 000 L m A L   | 44 PT 1 Ch |                      |              | -      |          |          |      |             |
| - Delete from Favorites                                                      | 1 🗸 🖌 🖓 1      | 40 CB   40      | #N EE   L9 |                      | a            | 20     |          |          |      |             |
| A. Employee Master F/M                                                       |                |                 |            |                      |              |        |          |          |      |             |
| B. Bank Code F/M                                                             |                |                 | 0.00 4-11  | 50 00 Div 50         | 0.0          | 0.0    |          |          |      |             |
| C. Earnings/Deductions F/M                                                   |                | HOUR            | 0.00 AM    | 50.00 Dist 50.0      | 0 Hem 0.0    | 00     |          |          |      |             |
| D. Accumulators Report                                                       |                |                 |            |                      |              |        |          |          |      |             |
| E. Payment Entry                                                             |                |                 |            |                      |              |        |          |          |      |             |
| - F. Employee Detail History                                                 |                |                 |            |                      |              |        |          |          |      |             |
| G. Employee Inquity                                                          |                |                 |            |                      |              |        |          |          |      |             |
| -H. Employee Accruals F/M                                                    |                |                 |            |                      |              |        |          |          |      |             |
| <ul> <li>I. Paytol Allocation F/M</li> </ul>                                 |                |                 |            |                      |              |        |          |          |      |             |
| – J. Payroll Status/Start/Change                                             |                |                 |            |                      |              |        |          |          |      |             |
| —K. Employee Deductions F/M                                                  |                |                 |            |                      |              |        |          |          |      |             |
| <ul> <li>L. Detail Check History Report</li> </ul>                           |                |                 |            |                      |              |        |          |          |      |             |
| M. Position Control F/M                                                      |                |                 |            |                      |              |        |          |          |      |             |
| – N. Pay Type Code F/M                                                       |                |                 |            |                      |              |        |          |          |      |             |
| <ul> <li>O. Vendor Invoice Lists</li> </ul>                                  |                |                 |            |                      |              |        |          |          |      |             |
| <ul> <li>Financials</li> </ul>                                               |                |                 |            |                      |              |        |          |          |      |             |
| Payroll/Personnel                                                            |                |                 |            |                      |              |        |          |          |      |             |
| A. Ausiliary Programs                                                        |                |                 |            |                      |              |        |          |          |      |             |
| B. Employee Maintenance/Rep                                                  |                |                 |            |                      |              |        |          |          |      |             |
| -A. Employee Master F/M                                                      |                | <b>A</b>        | 011111     |                      |              |        |          | n        |      |             |
| B. Employee Job/Salary F/f                                                   |                | Urg             |            | PTO                  |              | Amount | Hours    | rict     |      |             |
| C. Employee Recurring Pay                                                    |                | 10210200        | 5101       |                      |              | 2.5    | 0.00     | 5.00     |      |             |
| E Employee Deductions F7                                                     |                | 10210400        | 5101       |                      |              | 10.0   | 0 0 00   | 20.00    |      |             |
| E. Employee Accidate F7M                                                     |                | 10010100        | E1.04      |                      |              |        | 0 0.00   | 10.00    |      |             |
| <ul> <li>Employee Detail History</li> <li>Employee Mailton Labels</li> </ul> |                | 13210100        | 5101       |                      |              | 5.0    | 0 0.00   | 10.00    |      |             |
| -H Datal Check History Ber                                                   |                | 13210300        | 5101       |                      |              | 20.0   | 0.00     | 40.00    |      |             |
| L Accumulators Benot                                                         |                | 13210500        | 5101       |                      |              | 6.2    | 5 0.00   | 12.50    |      |             |
| J. Employee Accruals Repo                                                    |                | 12210600        | E1.01      |                      |              | 6.2    | c 0.00   | 12.60    |      |             |
| K. Longevity/Experience Br                                                   |                | 13210500        | 5101       |                      |              | 6.2    | 5 0.00   | 12.50    |      |             |
| - L. Pasroll Global Date Chan                                                |                |                 |            |                      |              |        |          |          |      |             |
| M. Employee Salary Notice:                                                   |                |                 |            |                      |              |        |          |          |      |             |
| - N. Employee Eligibility F/M                                                |                |                 |            |                      |              |        |          |          |      |             |
| - 0. Eligibility Report                                                      |                |                 | -          |                      |              |        |          |          |      |             |
| B-P. Timeclock Interface                                                     |                |                 |            |                      |              |        |          |          |      |             |
| <ul> <li>B. Employee Import</li> </ul>                                       |                |                 |            |                      | Totals:      | 50.0   | 0 0.00   | 100.00   |      |             |
| -S. Employee Flexible Spenc                                                  |                |                 |            |                      |              |        |          |          |      |             |
| T. Sick Bank Central                                                         |                |                 |            |                      |              |        |          |          |      |             |
| <ul> <li>U. Employee Pending Time</li> </ul>                                 |                |                 |            |                      |              |        |          |          |      |             |
| V. Dependent F/M                                                             |                |                 |            |                      |              |        |          |          |      |             |
| —W. Beneficiary F/M                                                          |                |                 |            |                      |              |        |          |          | CUP  |             |
| -X. Employee Emergency Cc                                                    |                |                 |            |                      |              |        |          |          | SVIC |             |
| C Disard Disardening Erandisari                                              | 21             |                 |            |                      |              |        |          |          |      | 15          |
|                                                                              |                |                 |            |                      |              |        |          |          |      |             |
| 🦺 start 📄 🖉 🥔 🥥 🖸                                                            | •              | 🗿 Inbax - M     | licrosoft  | 🛃 Connection of tpfo | MUNIS Main M | Menu   | Document | s - Micr | (    | 3 💽 1:15 PM |

# EXAMPLE- D

| 🛯 MUNIS Main Menu v1.                               | .35 - Training Database 10/15/2007 - tpfowler - 01/04/2008                                | _ 7 🗙     |
|-----------------------------------------------------|-------------------------------------------------------------------------------------------|-----------|
| MUNIS Application Menu                              |                                                                                           |           |
| System                                              |                                                                                           |           |
| 😑 📩 Favorites                                       | Eile Edit Tools Help                                                                      |           |
| - 🙀 + Add to Favorites                              |                                                                                           |           |
| - Delete from Favorites                             |                                                                                           |           |
| - A, Employee Master F/M                            |                                                                                           |           |
| - B. Bank Code F/M                                  | Hours 1.00 Aret 50.00 Diet 50.00 Rem 0.00                                                 |           |
| - C. Earnings/Deductions F/M                        |                                                                                           |           |
| - D. Accumulators Report                            |                                                                                           |           |
| <ul> <li>E. Payment Entry</li> </ul>                |                                                                                           |           |
| <ul> <li>F. Employee Detail History</li> </ul>      |                                                                                           |           |
| - G. Employee Inquiry                               |                                                                                           |           |
| - H. Employee Accruais F/M                          |                                                                                           |           |
| - I. Payroll Allocation F/M                         |                                                                                           |           |
| - J. Payroll Status/Statt/Unange                    |                                                                                           |           |
| L. Detail Check History Report                      |                                                                                           |           |
| - M. Position Control F/M                           |                                                                                           |           |
| N. Pay Type Code F/M                                |                                                                                           |           |
| O. Vendor Invoice Lists                             |                                                                                           |           |
| ⊕ Financials                                        |                                                                                           |           |
| Payroll/Personnel                                   |                                                                                           |           |
| A. Auxiliary Programs                               |                                                                                           |           |
| B. Employee Maintenance/Rep                         |                                                                                           |           |
| A. Employee Master F/M                              |                                                                                           |           |
| <ul> <li>B. Employee Job/Salary F/t</li> </ul>      | Urg Upper Proj Amount Hours Pot                                                           |           |
| C. Employee Recurring Pay                           | 10210200 520401 2.50 0.04 5.0000                                                          |           |
| D. Employee Deductions F/                           | 10210400 520401 10.00 0.20 20.000                                                         |           |
| E. Employee Accruais F/M                            | 12210100 520/01                                                                           |           |
| G Employee Detail History                           | 320401 320401 300 0.10 10.000                                                             |           |
| -H Detail Check History Ber                         | 13210300 520401 20.00 0.40 40.000                                                         |           |
| - L Accumulators Beport                             | 13210500 520401 6.25 0.13 12.500                                                          |           |
| J. Employee Accruals Repo                           | 13210600 520401 6.25 0.13 12.500                                                          |           |
| K. Longevity/Experience R                           |                                                                                           |           |
| L Payroll Global Date Chan                          |                                                                                           |           |
| M. Employee Salary Notice:                          |                                                                                           |           |
| N. Employee Eligibility F/M                         |                                                                                           |           |
| <ul> <li>O. Eligibility Report</li> </ul>           |                                                                                           |           |
| P. Limeclock Interface                              |                                                                                           |           |
| R. Employee Import     C. Evaluate Elavible Content | Totals: 50.00 1.00 100.00                                                                 |           |
| T. Sick Bank Central                                |                                                                                           |           |
| U. Employee Pending Time                            |                                                                                           |           |
| -V. Dependent F/M                                   |                                                                                           |           |
| W. Beneficiary F/M                                  |                                                                                           |           |
| X Employee Emergency Co                             | Record(s) updated.                                                                        |           |
| C Dawel Dranssing Dimetions                         |                                                                                           | Joet      |
|                                                     |                                                                                           |           |
| 💾 start 🔢 🏉 😂 🗐 🛽                                   | ] 💿 🔰 🗿 Inbox - Microsoft 🛛 🧬 Connection of tpfo 🦷 MUNIS Main Menu 🔍 Document5 - Micr 🧔 🤇 | 0 1:16 PM |

C:\Documents and Settings\ckbecker\Local Settings\Temporary Internet Files\OLK7\Object Code for Allocation Update 2008.doc

#### EXAMPLE-E

| 😡 MUNIS Main Menu v1.                          | .35 - Trainii          | ng Database 10/1          | 5/2007 - tpfowler     | - 01/04/2008   |                        |            | _ 5 🔀      |
|------------------------------------------------|------------------------|---------------------------|-----------------------|----------------|------------------------|------------|------------|
| MUNIS Application Menu                         |                        |                           |                       |                |                        |            |            |
| -Sustem                                        |                        |                           |                       |                |                        |            |            |
|                                                |                        |                           |                       |                |                        |            |            |
|                                                |                        |                           |                       |                |                        |            |            |
| + Add to Favorites                             | M Payroll              | Earnings Detail           |                       |                |                        |            |            |
| L🎦 - Delete from Favorites                     |                        |                           |                       |                |                        |            |            |
| - A. Employee Master F/M                       | Eile Edit Tool:        | s <u>H</u> elp            |                       |                |                        |            |            |
| - B. Bank Code F/M                             | 8. A X   X             |                           |                       | I I A A I I    |                        |            |            |
| - C. Earnings/Deductions F/M                   |                        |                           |                       |                |                        |            |            |
| - D. Accumulators Report                       | Action                 |                           |                       |                |                        |            |            |
| - E. Payment Entry                             | Recalc Emp             | Employee SSN              | Last Name             | First Name     | M Suffix               |            |            |
| - F. Employee Detail History                   |                        | 19654 020.20.22           | 22 TRAINING           | TRACY          |                        |            |            |
| - G. Employee Inquiry                          | <u>G</u> /L Allocation | 10034 020-20-33           |                       | Inder          |                        |            |            |
| - H. Employee Accruals F/M                     |                        | Chk # 0 Gross             | 710.00 Deductio       | ns 10.00 M     | Net 700.00             |            |            |
| - I. Payroll Allocation F/M                    |                        |                           |                       |                |                        |            |            |
| - J. Payroll Status/Start/Change               |                        |                           |                       |                |                        |            |            |
| - K. Employee Deductions F/M                   |                        | Pay Code 950              | HILEAGE REIMBURSEMENT |                | Error Level 0          |            |            |
| - L. Detail Check History Report               |                        | Lit Chur AUG2             |                       |                | Charact 1000           |            |            |
| M. Position Control F/M                        |                        | 300 Class A002            | ADDITOR DEPOTT        |                | changed 1035           |            |            |
| - N. Pay Type Code F/M                         |                        | Location 1300             | AUDITOR'S OFFICE      |                |                        |            |            |
| - O. Vendor Invoice Lists                      |                        | Position                  |                       |                |                        |            |            |
| Financials                                     |                        | Alles Teda MANUTAL ALL    | OCATION               |                |                        |            |            |
| Payroll/Personnel                              |                        | ANDE GIGE MANOAE ALL      | OCATION               |                |                        |            |            |
| A. Auxiliary Programs                          |                        | Org/Obj/Proj              |                       |                |                        |            |            |
| B. Employee Maintenance/Rep                    |                        | Bisk Code                 |                       |                |                        |            |            |
| - A. Employee Master F/M                       |                        |                           |                       |                |                        |            |            |
| <ul> <li>B. Employee Job/Salary F/1</li> </ul> |                        | Pay Lategory 6            |                       |                |                        |            |            |
| C. Employee Recurring Pay                      |                        | Taxable Type T - TAX TABL | E                     |                |                        |            |            |
| <ul> <li>D. Employee Deductions F/</li> </ul>  |                        | Hours/Days 0.00           |                       | Scheduled Hrs  | 0.00                   |            |            |
| <ul> <li>E. Employee Accruals F/M</li> </ul>   |                        | Data 0.000                | 5                     | Davabulad      | 0.00 Dave Mathly (adva | - 0.00     |            |
| <ul> <li>F. Employee Detail History</li> </ul> |                        | 11ate 0.000               | 2                     | Days Wolked    | 0.00 Days Not Worke    | 0.00       |            |
| G. Employee Mailing Labels                     |                        | Pay Amount 50.1           | 30                    | Begin Date 10, | /01/2007 🔠 End Date    | 10/14/2007 |            |
| H. Detail Check History Her                    |                        | Comments                  |                       |                |                        |            |            |
| <ol> <li>Accumulators Heport</li> </ol>        |                        |                           |                       |                |                        |            |            |
| J. Employee Accruals Hepo                      |                        |                           |                       |                |                        |            |            |
| K. Longevity/Experience H                      |                        |                           |                       |                |                        |            |            |
| L. Payroll Global Date Chan                    |                        |                           |                       | (A) (=         |                        |            |            |
| M. Employee Salary Notice:                     |                        |                           |                       |                |                        |            |            |
| N. Employee Eligibility F/M                    |                        |                           |                       |                |                        |            |            |
| U. Eligibility Report                          |                        |                           |                       |                |                        |            |            |
| Imeclock Interface                             |                        |                           |                       |                |                        |            |            |
| H. Employee Import                             |                        |                           |                       |                |                        |            |            |
| S. Employee Flexible Spend                     |                        |                           |                       |                |                        |            |            |
|                                                |                        |                           |                       |                |                        |            |            |
| U. Employee Pending Time                       |                        |                           |                       |                |                        |            |            |
| V. Dependent F7M                               |                        |                           |                       |                |                        |            |            |
| W. Beneficiary F/M                             | Recalc current e       | employee pay/deductions.  |                       |                |                        | OVR        |            |
| C Payol Processing Experience                  |                        |                           |                       |                |                        |            |            |
|                                                | <                      |                           |                       |                |                        |            | >          |
| Al ofout                                       |                        | Dishor - Microsoft        | Connection of tofo    |                | Document5 - Micr       |            | 1.17 PM    |
|                                                | ્ર                     | Carbox microsoft          | Somector or plo       | whome mainmenu |                        |            | 1 2027 FIN |

# EXAMPLE-F

| 🐸 MUNIS Main Menu v1                           | .35 - Train    | ing Da          | itabase 1       | 0/15/200                         | 7 - tpfow        | ler - 01/0 | 4/2008        |           |             |           | _ 2 🛛       |
|------------------------------------------------|----------------|-----------------|-----------------|----------------------------------|------------------|------------|---------------|-----------|-------------|-----------|-------------|
| MUNIS Application Menu                         |                |                 |                 |                                  |                  |            |               |           |             |           |             |
| ⊕ Sustem                                       | 1              |                 |                 |                                  |                  |            |               |           |             |           |             |
| Eavorites                                      |                |                 |                 |                                  |                  |            |               |           |             |           |             |
| - Add to Equation                              |                |                 |                 |                                  |                  |            |               |           |             |           | -           |
| Product avoides                                | Payroll        | Earni           | ngs/Dedu        | ctions Fi                        | le Mainte        | nance - M  | UNIS [Tra     | aining Da | tabase 1    | 10/l_ 🗖 🗙 |             |
| A Freeleway Master 5.84                        |                |                 |                 |                                  |                  |            |               |           |             |           | -           |
| P. Park Cade E.M.                              | Eile Edit Too  | ls <u>H</u> elp |                 |                                  |                  |            |               |           |             |           |             |
| C. Farrings (Darkshing F.84                    | 8 . A X I X I  | h ra            | 10-1 A& ==      | $\square \square \times \square$ | RADI             |            | nen 🛛 🔞       |           |             |           |             |
| D. Accumulators Report                         |                |                 | The land time i |                                  |                  |            | ,   <b></b>   |           |             |           |             |
| E Rement Entry                                 |                |                 |                 |                                  |                  |            |               |           |             |           |             |
| E. Employee Detail History                     | Detail         | Employ          | ee SSN          | La                               | ast Name         |            | First Name    |           | M Suffix    | Group/BU  |             |
| G Employee Local Instoly                       |                | 1               | 8654 020-2      | 0-3333 T                         | BAINING          |            | TRACY         |           |             | NON       |             |
| H Employee Accruais F/M                        | Recalc Emp     | Check           | Total           | Gross I                          | Deductions       | Net Pau    | Total Dave    | Total     | lon Dave    |           |             |
| - L Paurol Allocation E/M                      |                | Crieck          | i otari         | 31035                            | Jeductions 40.00 | Net Fay    | rotar Days    |           | von Days    |           |             |
| - Paurol Status/Start/Change                   | Extra Pay      | U               |                 | 710.00                           | 10.00            | 700.       | 00            | 0.00      | 0.00        |           |             |
| K Employee Deductions E/M                      | A              | -               |                 |                                  |                  |            |               |           |             |           |             |
| - L. Detail Check History Report               | Acciual Detail | Summa           | sry Pay V       | rithholding                      |                  |            |               |           |             |           |             |
| M. Position Control F/M                        | Comment        |                 |                 |                                  |                  |            |               |           |             |           |             |
| N. Pay Type Code F/M                           | Common         | Pay             | Desc            | Hrs/Days                         | Hate             | Pay Amount | Urg           | Ubject    | Proj        | Alloc     |             |
| 0. Vendor Invoice Lists                        | Jump           | 100             | REG WAGES       | 40.00                            | 16.5000          | 660.00     |               |           |             | 2109      |             |
| Financials                                     |                | 200             | SICK WAGES      | 0.00                             | 16,5000          | 0.00       |               |           |             | 2109      |             |
| Payroll/Personnel                              |                | 201             | VACUACEC        | 0.00                             | 10 5000          | 0.00       |               |           |             | 21.00     |             |
| A. Auxiliary Programs                          |                | 201             | VAL WAGES       | 0.00                             | 16.5000          | 0.00       |               | -         |             | 2109      |             |
| B. Employee Maintenance/Rep                    |                | 950             | MILEAGE RB      | 0.00                             | 0.0000           | 50.00      | C             |           |             |           |             |
| - A. Employee Master F/M                       |                |                 |                 |                                  |                  |            |               |           |             |           |             |
| B. Employee Job/Salary F/1                     |                |                 |                 |                                  |                  |            |               |           |             |           |             |
| C. Employee Recurring Pay                      |                |                 |                 |                                  |                  |            |               |           |             |           |             |
| <ul> <li>D. Employee Deductions F/</li> </ul>  |                |                 |                 |                                  |                  |            |               |           |             |           |             |
| <ul> <li>E. Employee Accruais F/M</li> </ul>   |                |                 |                 |                                  |                  |            |               |           |             |           |             |
| <ul> <li>F. Employee Detail History</li> </ul> |                |                 |                 |                                  |                  |            |               |           |             |           |             |
| G. Employee Mailing Labels                     |                |                 |                 |                                  |                  |            |               |           |             |           |             |
| - H. Detail Check History Rep                  |                |                 |                 |                                  |                  |            |               |           |             |           |             |
| I. Accumulators Heport                         |                |                 |                 |                                  |                  |            |               |           |             |           |             |
| J. Employee Accruais Repo                      |                |                 | TOTALS:         | 40.00                            |                  | 710.00     |               |           |             |           |             |
| <ul> <li>K. Longevity/Experience Hi</li> </ul> |                |                 |                 |                                  |                  |            |               |           |             | ~         |             |
| L. Payroli Giobal Date Chan                    |                |                 |                 |                                  |                  |            |               |           |             |           |             |
| M. Employee Salaty Notice:                     |                |                 |                 |                                  |                  |            |               |           |             |           |             |
| C. Eligibility Papart                          |                | _               |                 |                                  |                  |            | _             |           |             |           |             |
| O. Eligibility Report                          |                |                 |                 | 1 of 1                           |                  | N (4) (E   |               |           |             |           |             |
| B Employee Import                              |                |                 |                 |                                  |                  |            |               |           |             |           |             |
| S Employee Flevible Spend                      |                |                 |                 |                                  |                  |            |               |           |             |           |             |
| T Sick Bank Central                            |                |                 |                 |                                  |                  |            |               |           |             |           |             |
| U. Employee Pending Time                       |                |                 |                 |                                  |                  |            |               |           |             |           |             |
| V. Dependent F/M                               |                |                 |                 |                                  |                  |            |               |           |             |           |             |
| W. Beneficiary F/M                             |                |                 |                 |                                  |                  |            |               |           |             | OUD       |             |
| X. Employee Emergency Co                       | Record(s) adde | d.              |                 |                                  |                  |            |               |           |             | UVR       |             |
| C Davroll Desponsing Europians                 |                | _               |                 |                                  |                  |            |               |           |             |           |             |
|                                                | <              |                 |                 |                                  |                  |            | m             |           |             |           | <b>X</b>    |
| 🦺 start 🔡 🖉 🙆 🕲 🕲                              | 0              | 🗿 Ink           | iox - Microsoft | 🛛 🛃 Co                           | nnection of tpf  | в 😡 мин    | VIS Main Menu | 🖭 Do      | cument5 - M | icr       | 🔇 🖸 1:18 PM |

C:\Documents and Settings\ckbecker\Local Settings\Temporary Internet Files\OLK7\Object Code for Allocation Update 2008.doc